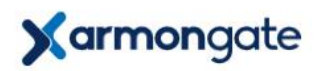

## ARMONGATE MOBİL UYGULAMA KULLANMA KILAVUZU

#### Geçiş Kontrol Sistemine Erişim

1. Armongate mobil uygulaması telefonunuzda kurulu değilse uygulama marketinden indirmelisiniz.

App Store [iOS]

https://apps.apple.com/tr/app/armon-ge%C3%A7i%C5%9Fkontrol/id1383176503?I=tr

Play Store [Android] https://play.google.com/store/apps/details?id=com.armongate.mobilema nager

Appgallery [Huawei] https://appgallery.huawei.com/app/C104181527

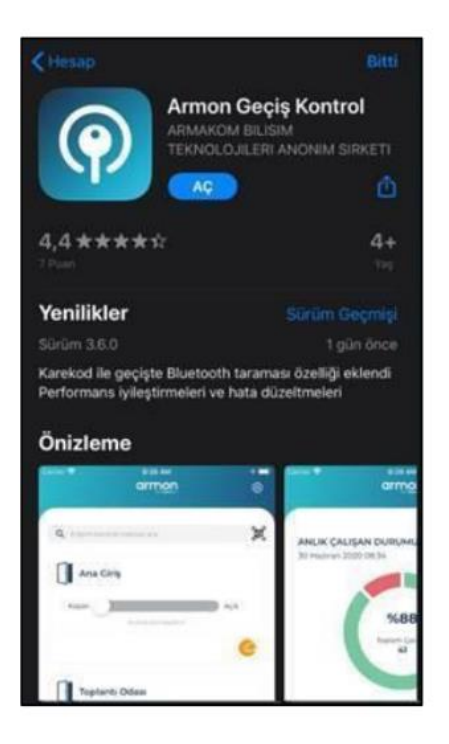

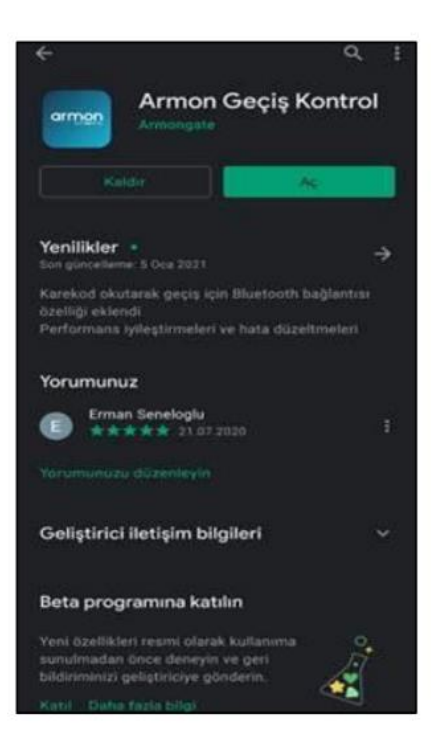

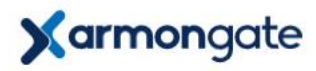

- 2. Mobil uygulama açılınca telefonu numaranızı giriniz ve "İlerle" butonuna dokununuz.
- Girmiş olduğunuz cep telefonu numarasına SMS ile gelen doğrulama kodunu bir sonraki sayfada girerek uygulamanın etkinleştirilmesi sağlanır.

@ %14 1

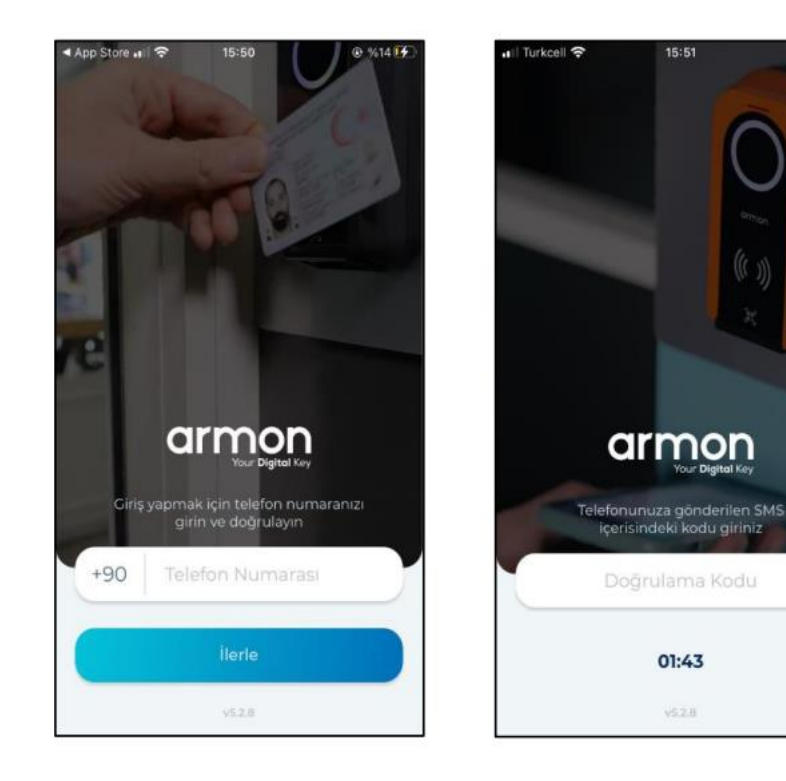

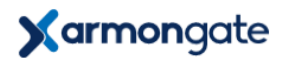

4. Kullanıcı girişi ile oturum açma:

Armongate mobil uygulamasını marketten indirdikten sonra aşağıdaki adımları takip ederek Adupass sisteminde oturum açabilirsiniz. Bunun için aşağıdaki linke tıklayarak ya da karekodu okutarak giriş yapabilirsiniz.

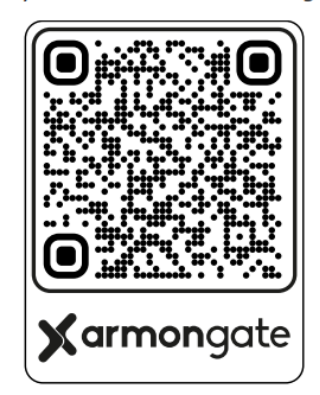

https://app.armongate.com/a/7c0b0fdd-280a-47cc-bd9c-4fbc1a814033

4.a Karekodu okuttuğunuzda ya da linke tıkladığınızda şağıdaki gibi kullanıcı giriş ekranı karşınıza gelecektir.

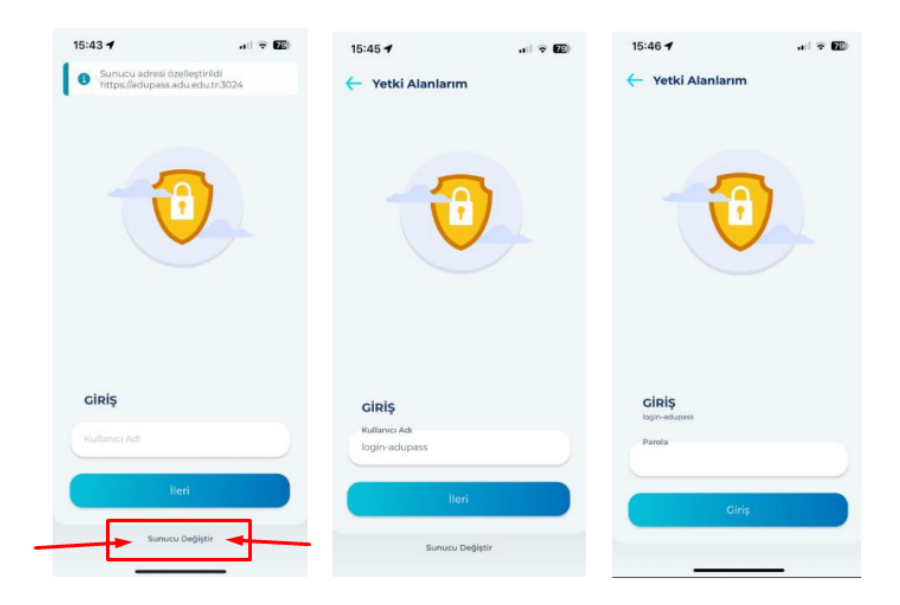

Kullanıcı giriş ekranında kırmızı ok ile gösterilen "Sunucu Değiştir" butonuna basınız. Özel sunucu adresi kısmına <u>https://adupass.adu.edu.tr:3024</u> giriniz. Sonrasında sırasıyla kullanıcı adı olarak öğrenci numaranızı, parola olarak T.C. Kimlik Kartı Seri Numarasını giriniz. T.C. Kimlik Kartı güncel olmayan öğrencilerin sistem üzerinden veri çekme aşamasında sorunlar yaşanabilmektedir. Bu durumda olup sorun yaşayan öğrencilerin parola olarak T.C. Kimlik Numaralarını girmeleri gerekmektedir. Yabancı uyruklu öğrencilerin kullanıcı adı öğrenci numaralarını, parola olarak T.C. Kimlik Numarasını girmesi gerekmektedir.

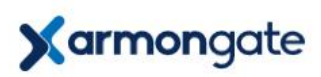

5. Giriş yapıldıktan sonra aşağıdaki ekranı görüntüleyeceksiniz.

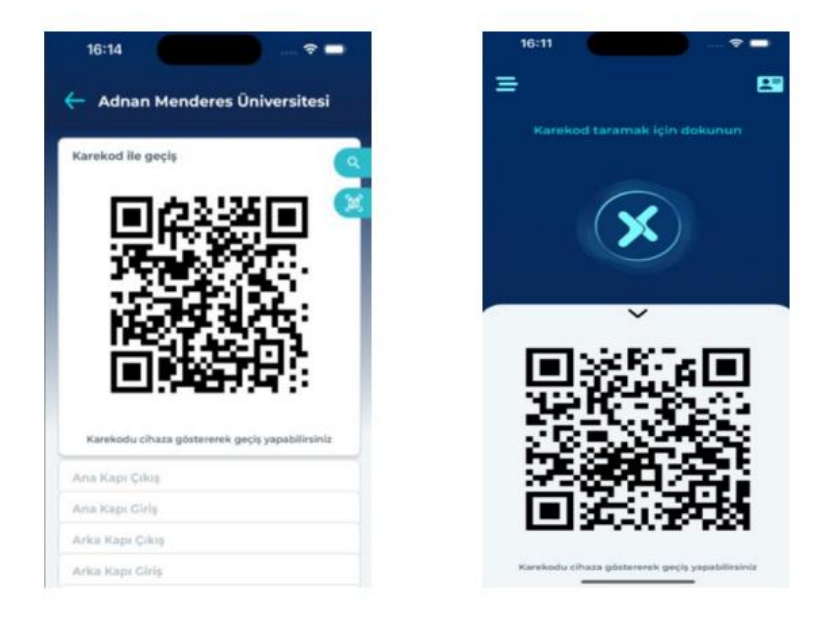

- Bu ekranda yer alan ve belirli aralıklarla yenilenen dinamik karekodu geçiş noktalarında okuyuculara göstererek yetkiniz olan noktalardan geçiş yapabilirsiniz.
- 7. NFC özelliği olan telefonlar ile NFC ile geçiş de kullanılabilir.
- NFC ile geçiş için, telefonun NFC modülünün olduğu konumu okuyuculara yaklaştırmanız durumunda telefonunuz kart gibi davranacaktır ve yetkiniz olması durumunda ilgili noktadan geçiş yapabilirsiniz.

#### 8.a Geçiş yöntemleri

### 8.a.1 NFC ile geçiş

- Uygulamada giriş yapıldıktan sonra sol üstte bulunan menü simgesine tıkladıktan sonra Ayarlar metnine dokunulur.
- Geçiş yöntemi olarak NFC seçilir. Eğer telefon modeli NFC desteklemiyor ise geçiş yöntemi olarak Bluetooth göreceksiniz ve NFC seçimi yapılamayacaktır. Bu durumda karekod ile geçişi kullanabilirsiniz.
- NFC ile geçiş sırasında telefonun NFC ayarlarının açık olması gerekmektedir.
- Bu kontrollerden sonra geçiş işlemi için telefonu cihaza yaklaştırmak yeterli olacaktır.

# Xarmongate

Telefonun NFC modülünün bulunduğu yer bilinmiyorsa, telefonu cihaza yakınlaştırılarak deneme yapılabilir. NFC modülü genellikle telefonun arka üst kısımda, kamera yakınında ya da orta kısımda bulunmaktadır.

Bazı telefon modelleri ekran kapalı ise NFC modülünü etkinleştirmemektedir, bu gibi durumlarda ekranın aydınlatılmasını sağlayarak yeniden deneyebilirsiniz.

### 8.a.2 Karekod ile geçiş

- Uygulama ekranında gördüğünüz karekodu aşağıdaki görseldeki gibi okuyucuya gösterdiğinizde yetkili olduğunuz noktalardan geçiş yapabilirsiniz.
- Armongate mobil uygulaması içerisinde tek yetki alanınız olması durumunda uygulama ana ekranında yer alan karekodu da geçiş noktalarında kullanılabilecektir.
- Geçişlerde sorun yaşamamak için ekran parlaklığının yüksek olması gerekmektedir.

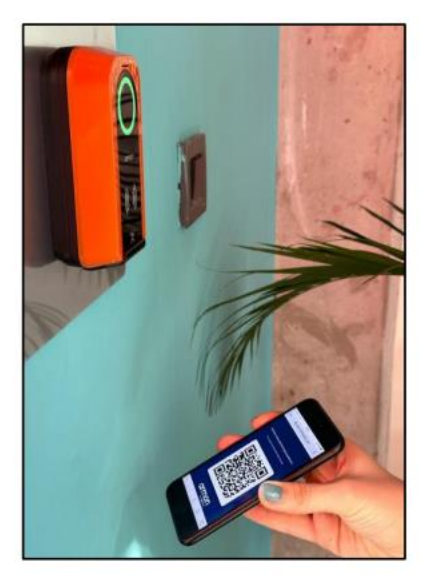